# FieldCare, DeviceCare Introducere

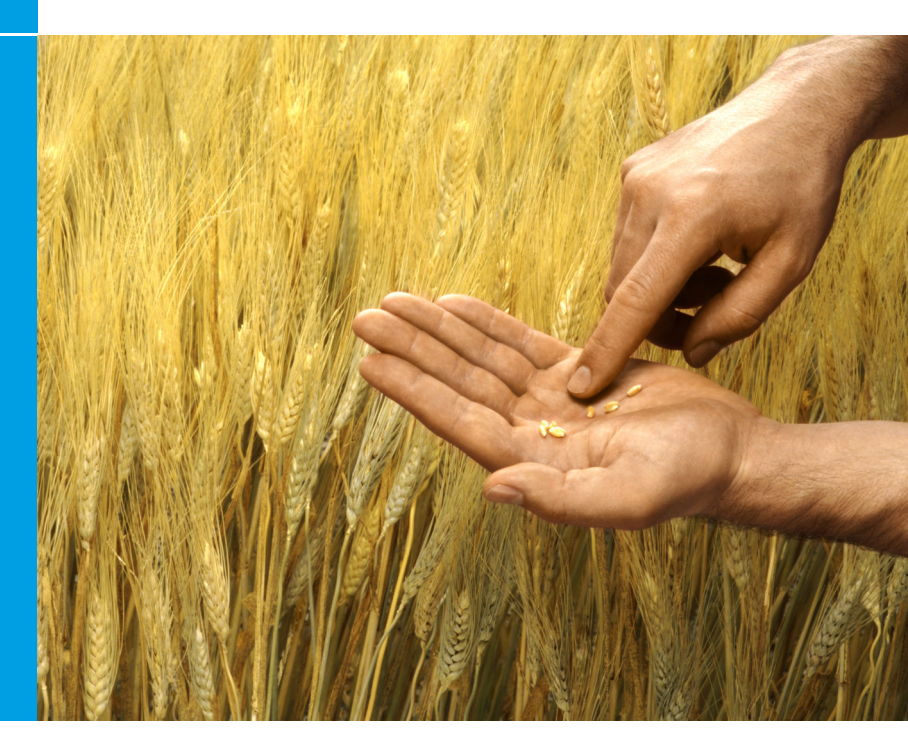

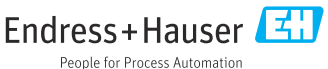

# 1 Istoric revizuiri

| Versiune produs                                                         | Document                    | Modificări/Comentarii                                                                                             |
|-------------------------------------------------------------------------|-----------------------------|----------------------------------------------------------------------------------------------------|
| <ul> <li>FieldCare: 2.13.xx</li> <li>DeviceCare:<br/>1.05.xx</li> </ul> | KA01303S/04/A<br>2/04.18    | Versiune nouă a produsului<br>DeviceCare: versiune nouă a produsului                                              |
| <ul> <li>FieldCare: 2.14.xx</li> <li>DeviceCare:<br/>1.06.xx</li> </ul> | KA01303S/04/A<br>2/05.19    | Versiune nouă a produsului                                                                                        |
| <ul> <li>FieldCare: 2.14.xx</li> <li>DeviceCare:<br/>1.07.xx</li> </ul> | KA01303S/04/A<br>2/06.20    | Configurări noi (componente noi)<br>DeviceCare: versiune nouă a produsului                                        |
| <ul> <li>FieldCare: 2.15.xx</li> <li>DeviceCare:<br/>1.07.xx</li> </ul> | KA01303S/04/A<br>2/07.20    | Versiune nouă a produsului FieldCare<br>• Gestionarea licențelor de software<br>• Stick-ul USB înlocuiește DVD-ul |
| <ul> <li>FieldCare: 2.16.xx</li> <li>DeviceCare:<br/>1.07.xx</li> </ul> | KA01303S/04/E<br>N/08.22-00 | Secțiunea 4.3: notă privind serviciul de actualizare<br>a software-ului                                           |
| <ul> <li>FieldCare: 2.17.xx</li> <li>DeviceCare:<br/>1.07.xx</li> </ul> | KA01303S/04/E<br>N/09.22-00 | Versiune nouă a produsului FieldCare<br>• Compatibilitate pachet FDI<br>• Actualizări de securitate               |

# 2 Informații despre document

# 2.1 Funcția documentului

Aceste instrucțiuni conțin toate informațiile necesare pentru a instala și actualiza software-ul.

# 2.2 Simboluri utilizate

| Simbol | Semnificație                                             |
|--------|----------------------------------------------------------|
| A      | Deschideți pagina de pornire a managerului de instalare. |
| ¢      | Deschideți setările limbii.                              |

| Simbol   | Semnificație                                                |
|----------|-------------------------------------------------------------|
| ?        | Informații suplimentare despre software.                    |
| $\times$ | Închideți aplicația.                                        |
| <        | Reveniți la ultima pagină deschisă.                         |
| Ĭ        | Informații despre FieldCare, modem, Fieldgate, Field Xpert. |
|          | Deschideți tastatura.                                       |
| スビ       | Ecran complet.                                              |
| 3K<br>AK | Ieșiți din modul de ecran complet.                          |

# 3 Descrierea produsului

# 3.1 Funcția software-ului

Managerul de instalare ghidează utilizatorul în timpul instalării tuturor componentelor FieldCare care sunt livrate în cadrul pachetului FieldCare (aplicație cadru, driver, fișiere CommDTM, fișiere DeviceDTM, instrumente). Pentru a efectua instalarea sunt necesare drepturi de administrator.

# 3.2 Gestionarea licențelor de software (Software license management - SLM)

#### 3.2.1 Model de licențiere FieldCare SFE500

FieldCare este livrat sub forma unei licențe de încercare gratuite cu o limită de timp. Acordul de licență (EULA) este valabil pentru utilizarea licenței. Dacă FieldCare urmează să fie utilizat permanent, este necesară achiziționarea FieldCare și activarea licenței cu ajutorul ID-ului software-ului furnizat.

Modelul de licențiere FieldCare constă într-un modul de bază numit "Plant Asset Management" (PAM - Gestionarea activelor fabricii) și într-o extensie numită "Condition Monitoring" (Monitorizarea condițiilor). O licență cuprinde o combinație a modulului PAM plus alte extensii.

Pentru a utiliza cea mai recentă versiune a FieldCare, este necesară activarea software-ului cu ajutorul ID-ului software-ului. Cheia de licență a versiunii anterioare FieldCare (< 2.15.00) nu mai poate fi utilizată pentru cea mai recentă versiune FieldCare. Pentru mai multe informații, accesați www.endress.com/sfe500 sau contactați partenerul local de vânzări Endress+Hauser.

Gestionarea licențelor de software oferă următoarele funcții:

- Utilizarea software-ului în modul de încercare timp de 60 de zile
- Activarea permanentă a software-ului (cu sau fără conexiune la internet)
- Reînnoirea licenței
- Returnarea licenței

#### Activarea permanentă a software-ului

Condiții prealabile:

- Software-ul este instalat pe computer
- Acordul de licență (EULA) a fost acceptat

#### Activarea permanentă a software-ului cu conexiune la internet

Condiții prealabile: ID-ul software-ului este disponibil

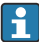

ID-ul software-ului este specificat pe eticheta carcasei stick-ului USB FieldCare sau în mesajul de e-mail care a fost trimis de Endress+Hauser la livrarea produsului.

#### 1. Porniți software-ul.

🕒 Este afișată fereastra Software activation:

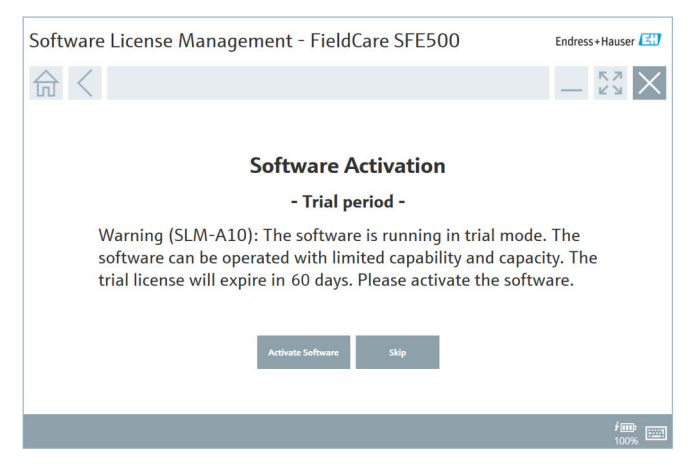

- 2. Faceți clic pe butonul Activate.
  - ← Este afișată fereastra **Software license management** pentru introducerea ID-ului software-ului.

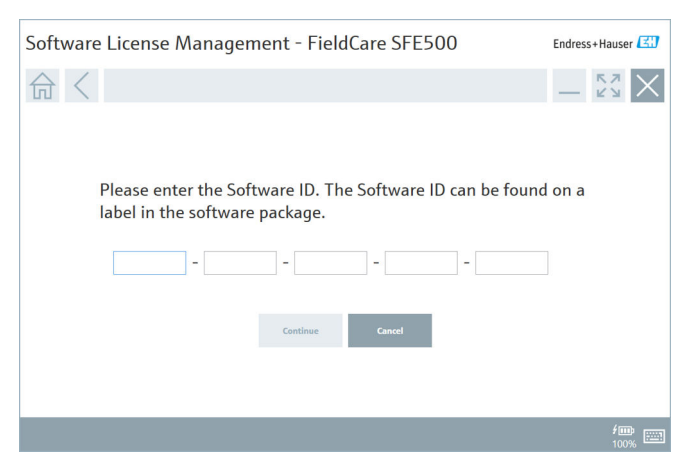

- 3. Introduceți ID-ul software-ului.
  - 🕒 Un simbol confirmă introducerea ID-ului software-ului.

4. Faceți clic pe butonul **Continue**.

∟.

| LICENSE                      | inagement - rieldca                               |                                            |                          |
|------------------------------|---------------------------------------------------|--------------------------------------------|--------------------------|
|                              |                                                   |                                            |                          |
| To activate<br>Please fill i | the software you need<br>1 your credentials or re | access to the Softw<br>gister to get a new | vare Portal.<br>account. |
| E-mail address               |                                                   |                                            |                          |
| Password                     | ve forgotten my password                          |                                            |                          |
|                              | Activate Create Acco                              | ount Cancel                                |                          |
|                              |                                                   |                                            |                          |
|                              |                                                   |                                            |                          |
|                              |                                                   |                                            | fiii                     |

- 5. Dacă aveți deja un cont de utilizator pentru Endress+Hauser Software Portal: introduceți adresa de e-mail și parola, iar apoi faceți clic pe **Activate**.
  - Dacă activarea software-ului a fost efectuată cu succes, este afișată următoarea fereastră:

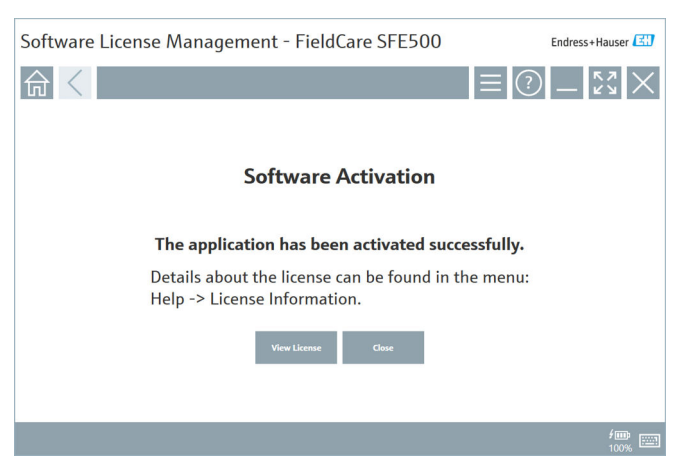

6. Dacă nu aveți încă un cont de utilizator pentru Endress+Hauser Software Portal, reveniți la pasul 4 și faceți clic pe butonul **Create Account**.

După activare, puteți vizualiza informațiile despre licență:

| 4 | ,                  |                |                                                              |                   |
|---|--------------------|----------------|--------------------------------------------------------------|-------------------|
|   | Software License I | Endress+Hauser |                                                              |                   |
|   | 命く                 |                |                                                              | ≡ ?) _ \$? ×      |
|   |                    | Software Licen | se Management                                                |                   |
|   |                    | Product        | FieldCare SFE500                                             |                   |
|   |                    | Version        | 2.17.00                                                      |                   |
|   |                    | Serial number  |                                                              |                   |
|   |                    | Software ID    |                                                              |                   |
|   |                    | Licensee       |                                                              |                   |
|   |                    | License usage  | Perpetual                                                    |                   |
|   |                    | Usage period   | This product is licensed.                                    |                   |
|   |                    | Maintenance    | FieldCare SFE500 application update service will expire on 7 | /7/2023 11:59 PM. |
|   |                    |                | Renew License Return License                                 |                   |
|   |                    | Software Licen | se Configuration                                             |                   |
|   |                    |                | Search for remote licenses.                                  |                   |
|   |                    |                |                                                              |                   |
|   |                    |                |                                                              |                   |

Fereastra afișează toate informațiile relevante pentru licență, cum ar fi numărul de serie, titularul licenței etc.

- 2. Faceți clic pe simbolul X (⊠) din colțul din dreapta sus pentru a închide fereastra.
  - └ După un moment, pornește programul FieldCare.

## **Configurarea licenței de software**

Caseta de selectare **Search for remote licenses** poate fi activată sau dezactivată. Opțiunea este oferită din motive de performanță. În cazul în care caseta de selectare este activată, computerul caută în rețea licențe de software valide oferite de un server de licențe. În cazul în care caseta de selectare este dezactivată, este necesară instalarea locală a unei licențe de software valide pe computer. Opțiunea împiedică computerul să scaneze licențe din rețea.

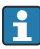

Dacă este necesar, funcția **Software license management** poate fi deschisă din meniul FieldCare **Help** și **License information**.

#### Activarea permanentă a software-ului fără conexiune la internet

În cazul în care computerul nu are acces la internet, licența poate fi activată și manual.

Condiții prealabile:

- Un dispozitiv de stocare portabil, de exemplu, un stick USB
- Un al doilea computer cu acces la internet

#### Prezentare generală a procesului de activare manuală

| Computer cu FieldCare, dar fără<br>acces la internet                                           | Stick<br>USB | Computer cu acces la internet                                                                  |
|------------------------------------------------------------------------------------------------|--------------|------------------------------------------------------------------------------------------------|
| Fereastra "Software activation<br>- Manual"                                                    |              | Pe Endress+Hauser Software<br>Portal                                                           |
| Step 1                                                                                         |              |                                                                                                |
| <b>Acțiune:</b> Salvați fișierul cu<br>solicitarea de licență (*.EHR) pe<br>stick-ul USB.      | =>           | 1. Activation request                                                                          |
|                                                                                                |              | <b>Acțiune:</b> Încărcați fișierul cu<br>solicitarea de licență (*.EHR) de pe<br>stick-ul USB. |
|                                                                                                |              | 2. License activation/update                                                                   |
| Step 2                                                                                         | <=           | <b>Acțiune:</b> Salvați fișierul de<br>actualizare a licenței (*.EHR) pe<br>stick-ul USB.      |
| <b>Acțiune:</b> Importați fișierul de<br>actualizare a licenței (*.EHU) de<br>pe stick-ul USB. |              |                                                                                                |
| Step 3                                                                                         |              |                                                                                                |
| Acțiune: Salvați fișierul de<br>confirmare a licenței (*.EHR) pe<br>stick-ul USB.              | =>           | 3. Confirmation of license activation                                                          |
|                                                                                                |              | <b>Acțiune:</b> Încărcați fișierul de confirmare a licenței (*.EHC) de pe stick-ul USB.        |

#### Descriere detaliată

- 1. Parcurgeți pașii de la 1 la 4 conform descrierii din secțiunea Activarea permanentă a software-ului cu conexiune la internet.
  - ← Este afișată fereastra **Software activation** cu mesajul Your client/server is not connected with the Internet.

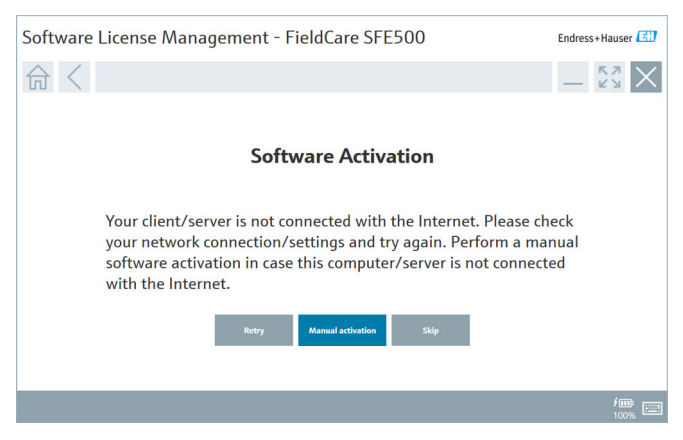

2. Faceți clic pe butonul Manual activation.

🖙 Se afișează fereastra Software activation - manual.

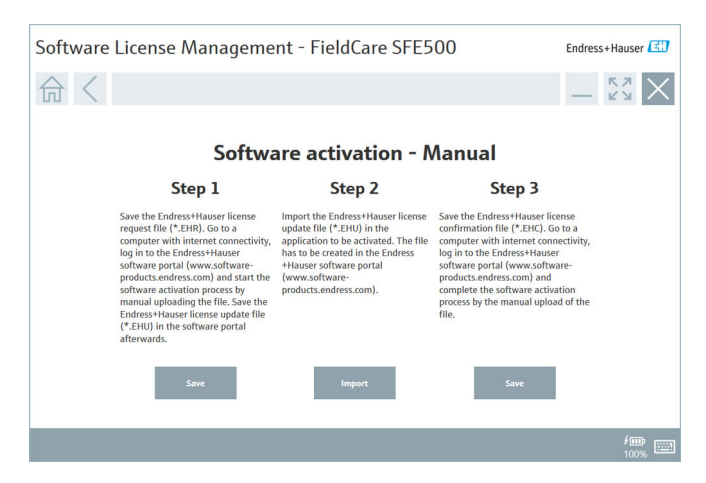

- 3. Faceți clic pe butonul Save de la Step 1.
  - └ Se deschide fereastra de dialog Save as....
- 4. Salvați fișierul cu solicitarea de licență (\*.EHR) pe stick-ul USB.
- 5. Introduceți stick-ul USB într-un computer care are acces la internet.
- 6. Pe acest computer care are acces la internet, accesați Endress+Hauser Software Portal: https://software-products.endress.com
- 7. Conectați-vă la Endress+Hauser Software Portal.
- 8. Selectați meniul Activation/update.
  - └ Se afișează următoarea vizualizare:

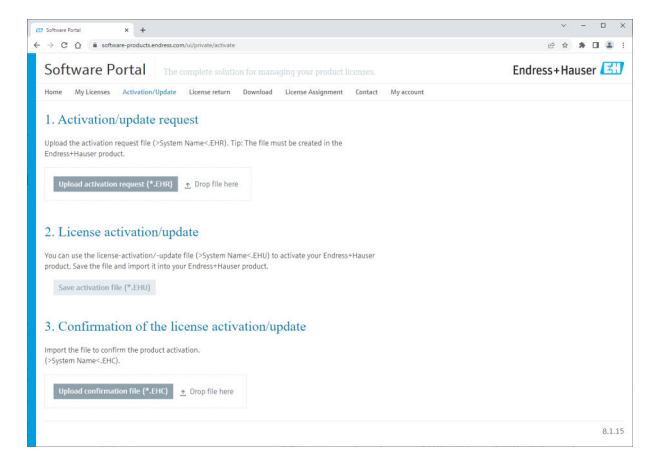

- 9. La **1. Activation request**, faceți clic pe butonul **Upload**.
- 10. Încărcați fișierul cu solicitarea de licență (\*.EHR) de pe stick-ul USB.
  - În cazul în care încărcarea a fost realizată cu succes, este afișat următorul mesaj: The activation request file has been successfully processed. Apoi treceți la Step 2 din fereastra Software activation -Manual.

11. Selectați OK pentru a confirma mesajul.

└ Este afișat numele fișierului de activare "\*.EHU":

| 10 Software Rotal X +                                                                                                    |   | ~ | - | 0   | ×   |
|----------------------------------------------------------------------------------------------------|---|---|---|-----|-----|
| ← → C ① ▲ software-products.endress.com/u/private/activate                                                                                                    | £ | Ŕ | * |     | 2 1 |
| Uplied the activation request Rie (~5ystem Name-EHR). Tig: The Rie must be created in the<br>Enderson Houser product.<br>2022-11-15_14-16-32_0ESKT0P-RIX28PH.EDKU                                                                                                    |   |   |   |     |     |
| Uglasd activation request (*EIR) ≜ Drop file here-<br>∠ DEXTOP-R3x2891.EHR ×                                                                                                    |   |   |   |     |     |
| 2. License activation/update           You can use the license activation -update file (System Names-EHU) to activate your Endress+Hauser<br>product. Save the file and import it ima your Endress+Hauser product.           2022-11-15_14-16-32_0EESTOP-#30x20PH.EHU           Save activation file (121m) |   |   |   |     |     |
| 3. Confirmation of the license activation/update<br>import the file is confirm the product activation.<br>1-System Name-ERQ.                                                                                                    |   |   |   |     |     |
| Typicad confinention (He (M3)K)  2 Drop file here                                                                                                    |   |   |   | 8.1 | .15 |

- 12. Faceți clic pe butonul Save.
- 13. Salvați fișierul de actualizare a licenței (\*.EHU) pe stick-ul USB.
- Introduceți stick-ul USB la un computer pe care este instalat FieldCare (fără conexiune la internet). Asigurați-vă că nu vă deconectați de pe Endress
   +Hauser Software Portal. Pe computerul fără conexiune la internet, se afișează în continuare fereastra Software activation manual.
- 15. La Step 2 faceți clic pe butonul Import.
- **16.** Încărcați de pe stick-ul USB fișierul de actualizare a licenței (\*.EHU) salvat anterior.
- 17. Faceți clic pe butonul Save de la Step 3.
  - └ Se deschide fereastra de dialog Save as....
- 18. Salvați fișierul de confirmare a licenței (\*.EHC) pe stick-ul USB.
- Faceți clic pe simbolul X (⋈) din colțul din dreapta sus pentru a închide fereastra.
  - După un moment, pornește programul **FieldCare**.
- Introduceți stick-ul USB într-un computer care are acces la internet. Conexiunea dumneavoastră la Endress+Hauser Software Portal este încă activă.

21. Defilați în jos la 3. Confirmation of the license activation.

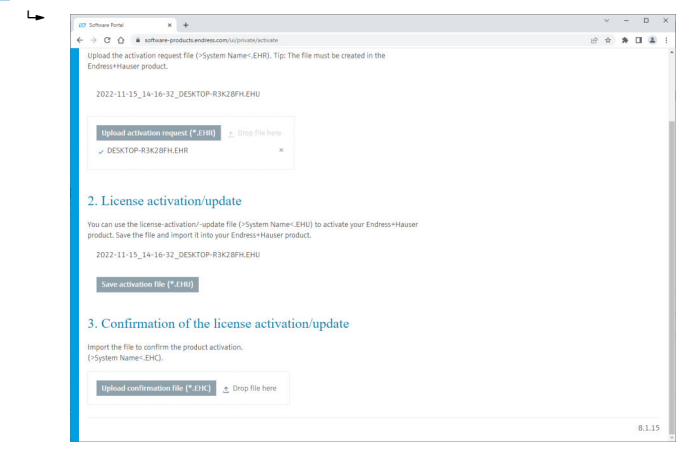

- 22. Faceți clic pe butonul **Upload**.
- 23. Încărcați de pe stick-ul USB fișierul de confirmare a licenței (\*.EHC) salvat.
  - În cazul în care încărcarea a fost realizată cu succes, este afişat următorul mesaj: The activation of the product has been confirmed successfully.
- 24. Selectați OK pentru a confirma mesajul.

FieldCare este acum activat permanent. Starea licenței și detaliile despre licență pot fi consultate pe Endress+Hauser Software Portal, în secțiunea **Products**.

#### Actualizarea licenței de software

Condiții prealabile:

- Software-ul este instalat pe computer
- Software-ul este licențiat

1. Deschideți funcția **Software license management** din meniul FieldCare **Help** -> **License information**.

🕒 Este afișată următoarea fereastră:

| oftware License Management - FieldCare SFE500 Endress+Hauser |                  |                             |     |        |
|--------------------------------------------------------------|------------------|-----------------------------|-----|--------|
| 命<                                                           |                  |                             | ≡ ? | - Ky X |
|                                                              |                  |                             |     |        |
|                                                              | Software License | Management                  |     |        |
|                                                              | Product          | FieldCare SFE500            |     |        |
|                                                              | Version          | 2.17.00                     |     |        |
|                                                              | Serial number    |                             |     |        |
| -                                                            | Software ID      |                             |     |        |
| 1                                                            | Licensee         |                             |     |        |
|                                                              | License usage    | Perpetual                   |     |        |
|                                                              | Usage period     | This product is licensed.   |     |        |
| 1                                                            | Maintenance      |                             |     |        |
| Rosen License                                                |                  |                             |     |        |
|                                                              | Software License | Configuration               |     |        |
|                                                              |                  | Search for remote licenses. |     |        |
|                                                              |                  |                             |     |        |
|                                                              |                  |                             |     |        |

2. Faceți clic pe butonul **Renew license**.

🖙 Este afișată fereastra Login to software portal.

| Software License Managem | ent - FieldCare SFE500 | Endress+Hauser |
|--------------------------|------------------------|----------------|
| Software License Managem | ent - FieldCare SFE500 |                |
|                          |                        |                |
|                          |                        | 100%           |

- 3. Introduceți adresa dumneavoastră de e-mail și parola, iar apoi faceți clic pe Renew license.
  - Dacă activarea software-ului a fost efectuată cu succes, este afișată următoarea fereastră:

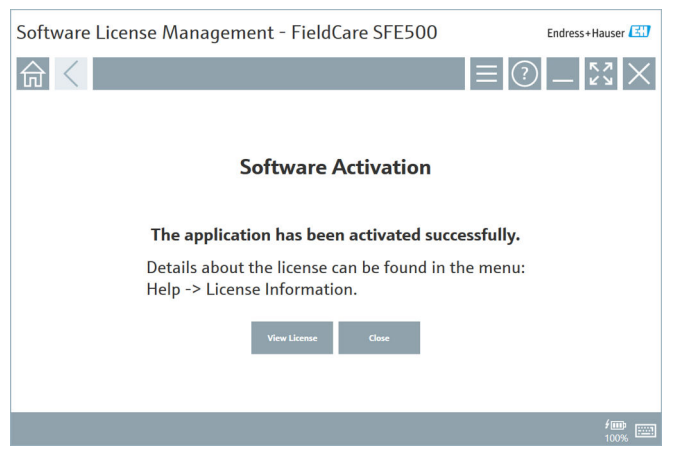

 Dacă nu aveți încă un cont de utilizator pentru Endress+Hauser Software Portal, faceți mai întâi clic pe butonul Create account de la Step 2.

#### Returnarea licenței de software

Condiții prealabile:

- Software-ul este instalat pe computer
- Software-ul este licențiat

1. Deschideți funcția Software license management din meniul FieldCare Help și License information.

🕒 Este afișată următoarea fereastră:

| Software License Mar | Endress+Hauser   |                                                                               |                 |
|----------------------|------------------|-------------------------------------------------------------------------------|-----------------|
| 命く                   |                  |                                                                               | ≡?\$ <u>*</u> X |
|                      |                  |                                                                               |                 |
| :                    | Software License | Management                                                                    |                 |
| 1                    | Product          | FieldCare SFE500                                                              |                 |
| 1                    | Version          | 2.17.00                                                                       |                 |
| 5                    | Serial number    |                                                                               |                 |
| 5                    | Software ID      |                                                                               |                 |
|                      | Licensee         |                                                                               |                 |
|                      | License usage    | Perpetual                                                                     |                 |
|                      | Usage period     | This product is licensed.                                                     |                 |
|                      | Maintenance      | FieldCare SFE500 application update service will expire on 7/7/2023 11:59 PM. |                 |
|                      |                  | Renew License Return License                                                  |                 |
| 1                    | Software License | Configuration                                                                 |                 |
|                      |                  | Search for remote licenses.                                                   |                 |
|                      |                  |                                                                               |                 |
|                      |                  |                                                                               |                 |

2. Faceți clic pe butonul **Return license**.

🖙 Este afișată fereastra Login to software portal.

| Software License Management - FieldCare SFE500                                                                                                    | Endress+Hauser      |
|----------------------------------------------------------------------------------------------------|---------------------|
|                                                                                                    |                     |
| To return the license you need access to the Software<br>Please fill in your credentials or register to get a new<br>E-mail address<br>Pasaved<br>Thave forgetten my passound<br>There Licence Crede Account Count | Portal.<br>account. |
|                                                                                                    | <b>/</b>            |

- 3. Introduceți adresa dumneavoastră de e-mail și parola, iar apoi faceți clic pe **Return license**.
  - └ Dacă software-ul a fost returnat cu succes, apare fereastra **Return** license cu mesajul: The software has been successfully returned.

# 4 Instalare

1

i

Instalarea anumitor componente durează mai mult timp. Pentru a evita problemele, nu anulați instalarea decât dacă vi se solicită acest lucru.

# 4.1 Cerințe de sistem

Înainte de instalare, instalați software-ul necesar, de exemplu, Microsoft. NET 3.5/4.x și PDF Reader.

În modul bază de date, versiunile FieldCare până la 2.10.xx utilizează SQL Server 2008 pentru arhivarea datelor. Versiunile FieldCare începând cu 2.11.xx sunt compatibile cu Windows 10, cu condiția ca baza de date să fie actualizată cel puțin la SQL Server 2014.

Scenarii de instalare și actualizare acceptate de versiunea 2.17.xx:

| Sistemul de<br>operare<br>instalat | SQL Server<br>instalat                    | Baza de date<br>FieldCare <sup>1)</sup> | FieldCare  | Procedură                                                                                                    |
|------------------------------------|-------------------------------------------|-----------------------------------------|------------|----------------------------------------------------------------------------------------------------|
| Windows 10                         | Nu                                        | Nu                                      | Neinstalat | <ul> <li>Instalați FieldCare<br/>2.17.xx incl. SQL Server<br/>2014</li> <li>Baza de date FieldCare<br/>este instalată</li> </ul>                    |
| Windows 10                         | SQL Server<br>2014 sau SQL<br>Server 2016 | Nu                                      | Neinstalat | <ul> <li>Instalați FieldCare<br/>2.17.xx.</li> <li>Utilizați SQL Server<br/>existent.</li> <li>Baza de date FieldCare<br/>este instalată</li> </ul> |

| Sistemul de<br>operare<br>instalat | SQL Server<br>instalat                          | Baza de date<br>FieldCare <sup>1)</sup> | FieldCare                                                                      | Procedură                                                                                                    |
|------------------------------------|-------------------------------------------------|-----------------------------------------|--------------------------------------------------------------------------------|----------------------------------------------------------------------------------------------------|
| Windows 10                         | <ul> <li>Nu</li> <li>SQL Server 2008</li> </ul> | Nu                                      | Neinstalat                                                                     | <ul> <li>Instalați SQL Server<br/>2014.</li> <li>Instalați FieldCare<br/>2.17.xx.</li> <li>Baza de date FieldCare<br/>este instalată</li> </ul>              |
| Windows 10                         | SQL Server<br>2008                              | Da                                      | <ul> <li>Neinstalat</li> <li>Versiune<br/>mai veche a<br/>FieldCare</li> </ul> | <ul> <li>Instalați FieldCare<br/>2.17.xx.</li> <li>Utilizați SQL Server<br/>existent.</li> <li>Se utilizează baza de<br/>date FieldCare existentă</li> </ul> |

 SQL Server conține o bază de date care poate fi utilizată de FieldCare pentru arhivarea datelor.

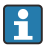

Configurarea FieldCare nu acceptă o instalare care implică actualizarea versiunii Windows.

SQL Server preinstalat nu este actualizat automat în timpul actualizării Windows. Dacă este instalat SQL Server 2012 sau o versiune mai veche, acesta nu va mai funcționa în urma actualizării și nici aplicațiile preinstalate care necesită SQL Server.

- 1. Efectuați o copie de rezervă a bazei de date FieldCare în SQL Server, copia de rezervă a bazei de date și a fișierelor utilizatorului.
- 2. Actualizați la Windows 10 versiunea de Windows instalată.
- 3. Instalați FieldCare cu SQL Server 2014.
- 4. Restabiliți datele copiate anterior.

### 4.2 Instalarea software-ului

1. Introduceți stick-ul USB FieldCare într-un port USB și navigați cu Windows File Manager la folderul rădăcină.

2. Porniți programul de instalare FieldCare (InstallationManager.exe).

| Installation Manager |                                          |                                                    |             | Endress+Hauser |
|----------------------|------------------------------------------|----------------------------------------------------|-------------|----------------|
| 命                    |                                          |                                                    |             | 🌣 (i) 🕽        |
|                      |                                          |                                                    |             |                |
|                      |                                          |                                                    |             |                |
|                      | E.                                       | æ                                                  | ß           |                |
|                      |                                          |                                                    |             |                |
|                      | FieldCare SFE500<br>License key required | DeviceCare SFE100<br>Freeware, activation required | DTM library |                |
|                      |                                          |                                                    |             |                |
|                      | E                                        |                                                    |             |                |
|                      |                                          |                                                    |             |                |
|                      | FDI Package Library                      | More                                               |             |                |
|                      |                                          |                                                    |             |                |

Opțiunile de pe pagina de pornire a Installation Manager: • FieldCare SFE500 installation → 🗎 18

- DeviceCare SFE100 installation → 
   <sup>(1)</sup> 21
- DTM library installation  $\rightarrow$   $\square$  22
- FDI Package library installation  $\rightarrow \square 25$

∟.

#### 4.2.1 Instalarea FieldCare SFE500

- 1. Faceți clic pe FieldCare SFE500 de pe pagina de pornire a Installation Manager.
  - **∟**⊳ Se deschide fila "EULA".

| FieldCare SFE500 Setup                                                                                                    | Endress+Hauser 🖽                                                                                                    |
|----------------------------------------------------------------------------------------------------|----------------------------------------------------------------------------------------------------|
| EULA Path Install Report                                                                                                    | X                                                                                                    |
| Endress-Hauser Special License Terms and Conditions for software products to be install<br>EH_SW_TC_V18_en.TRT<br>1. General<br>11. These Special License Terms and Conditions for Software Products (Pereinafter "Speci                                                                                                    | ed and used on customers' premises (End User License Agreement)                                                                                                    |
| Integra par of the General Tema and Conditions of Delivery and ServiceInteresting<br>- The contracting Endees-Hause Selace Center (Internation Fernited Internation<br>- The contracting Endees-Hause Selace Center (International Centers of an<br>La The License Agreement constitutes a legally binding agreement between License of<br>International provision and provide the contraction of the second<br>International Center (International Centers) (International Centers)<br>International Centers of the second center of the second center<br>International Centers of the second center of the Second Center<br>International Centers of the Second Center of the Second Center<br>International Centers of the Second Center of the Second Center<br>Market Center of the Second Center of the Second Center of the Second Center<br>Market Center of the Second Center of the Second Center of the Second Center<br>Market Center of the Second Center of the Second Center o | erred to as "UTC")<br>ii.<br>be custome "hereinather "Licenses"], and shall take precedence over any inconsistent or<br>a Software Product (regardless of whether registration and activation is required or rad).<br>DUICT, THE LICENSEE ACCEPTS ALL LICENSE TEMAS AND ACEEST D14 BOUND BY<br>THEME HIM DOCUMENT ACCEPTS ALL LICENSE. THE ACEN AND ACEEST D14 BOUND BY<br>THEME HIM DOCUMENT ACCEPTS ALL LICENSE. |
| I Do Not Agree                                                                                                    | Next                                                                                                    |
|                                                                                                    |                                                                                                    |

Selectați I agree pentru a accepta acordul de licență și faceți clic pe Next.
 Se deschide fila "Path".

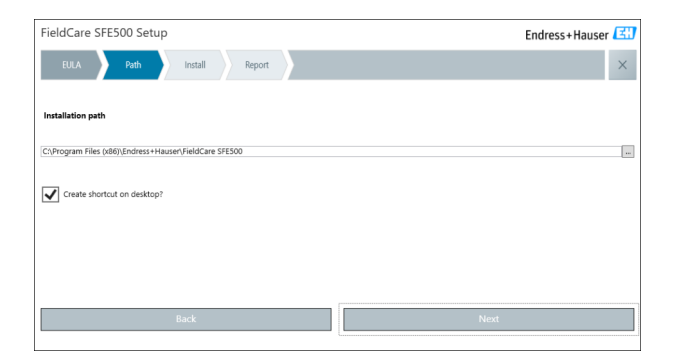

- 3. Selectați calea de instalare și faceți clic pe Next.
  - └ Se deschide fila "Install" și se instalează **FieldCare**.

| FieldCare SFE500 Setup      | Endress+Hauser 🖽    |
|-----------------------------|---------------------|
| EULA Confirm Install Report | X                   |
| Installing                  |                     |
| instailing                  |                     |
|                             |                     |
|                             | Dverall Progress    |
| SQL S                       | Server Express 2014 |
|                             |                     |
|                             |                     |
|                             |                     |
|                             |                     |

După instalare, se deschide fila "Report".

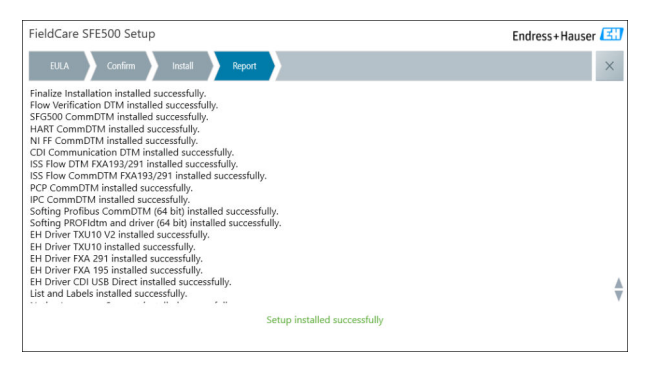

4. Închideți caseta de dialog.

Parola bazei de date trebuie modificată după instalarea cu succes a FieldCare. Parola standard a bazei de date nu poate fi utilizată.

i

#### 4.2.2 Instalarea DeviceCare SFE100

- 1. Pe pagina de pornire a Installation Manager faceți clic pe **DeviceCare SFE100**.
  - └ Se deschide fila "EULA".

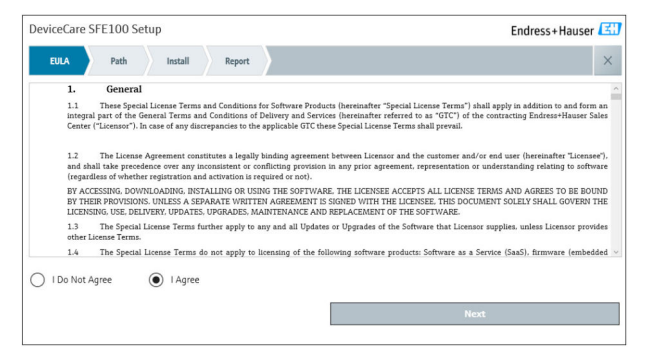

Selectați I agree pentru a accepta acordul de licență și faceți clic pe Next.
 Se deschide fila "Path".

| DeviceCare SFE100 Setup               | Endress+Hauser 🖽 |
|---------------------------------------|------------------|
| EULA Path Install Report              | ×                |
|                                       |                  |
| Installation path                     |                  |
| C:\Program Files (x86)\Endress*Hauser |                  |
| Create shortcut on desktop?           |                  |
|                                       |                  |
|                                       |                  |
|                                       |                  |
| Back                                  | Next             |

- 3. Selectați calea de instalare și faceți clic pe Next.
  - ┕► Se deschide fila "Install" și începe instalarea DeviceCare.

| DeviceCare SFE100 Setup     | Endress+Hauser 🖽 |
|-----------------------------|------------------|
| EULA Confirm Install Report | ×                |
|                             |                  |
| Installing                  |                  |
|                             |                  |
|                             |                  |
| Overall Progress            |                  |
| License Validator (64       | bit)             |
|                             |                  |
|                             |                  |
|                             |                  |
|                             |                  |

După instalare, se deschide fila "Report".

| DeviceCare SFE100 Setup                                                            | Endress+Hauser 🖾             |
|------------------------------------------------------------------------------------|------------------------------|
| EULA Confirm Install Report                                                        | ×                            |
| Release Notes installed successfully.<br>DeviceCare SFE100 installed successfully. |                              |
|                                                                                    |                              |
|                                                                                    |                              |
|                                                                                    |                              |
|                                                                                    |                              |
|                                                                                    |                              |
|                                                                                    |                              |
| ,                                                                                  | Setup installed successfully |

Închideți caseta de dialog. 4.

#### 4.2.3 **DTM library**

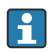

Pentru a putea accesa dispozitivele, trebuie să fie selectate și instalate DTM-urile și bibliotecile DTM necesare.

1. Faceți clic pe **DTM library** de pe pagina de pornire a Installation Manager.

└ Se deschide fila "Welcome".

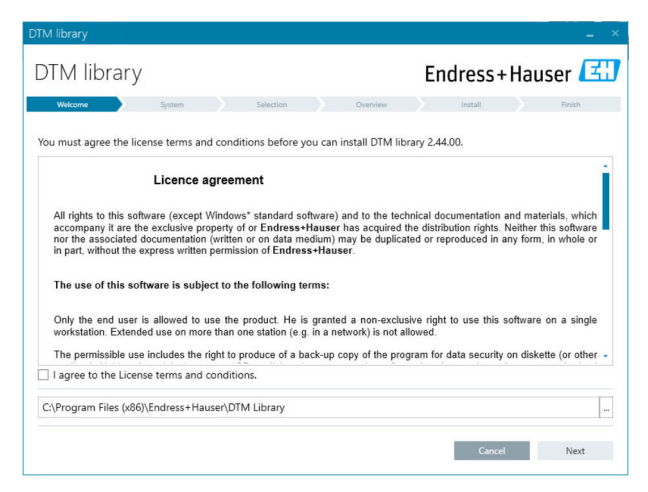

2. Acceptați condițiile de licență și faceți clic pe Next.

└ Se deschide fila "System".

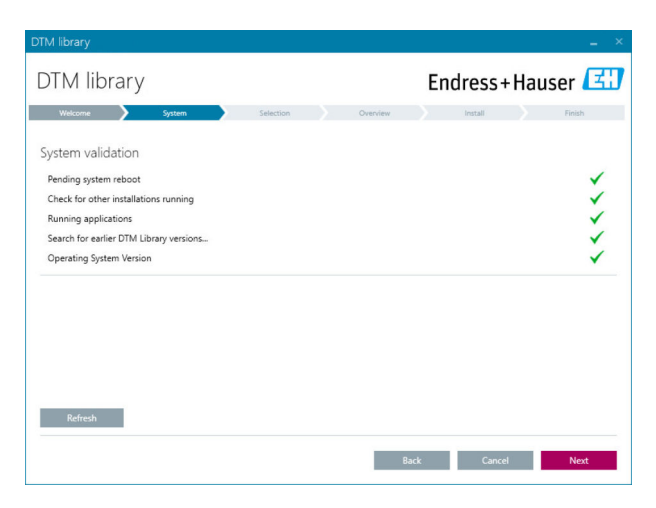

#### 3. Faceți clic pe Next.

└ Se deschide fila "Selection".

| DTM library           |           |            |             |                   |
|-----------------------|-----------|------------|-------------|-------------------|
| DTM library           |           | Er         | ndress+     | -Hauser 🖪         |
| Welcome 📏 System 📏    | Selection | Overview   | Install     | Finish            |
| Installable Products: |           | Grouped by | Protocol -  |                   |
| PRODUCT               |           | INSTAL     | LED VERSION | AVAILABLE VERSION |
| 🕨 🎄 👻 CDI             |           |            |             |                   |
| 🕨 🧯 👻 EthernetIP      |           |            |             |                   |
| ) 🕴 👻 FF              |           |            |             |                   |
| 🕨 🧯 👻 HART            |           |            |             |                   |
| ) ipc                 |           |            |             |                   |
| MODBUS                |           |            |             |                   |
| ) 🗼 👻 PCP             |           |            |             |                   |
| PROFIBUS              |           |            |             |                   |
|                       |           |            |             |                   |
|                       |           | Back       | Cance       | Next              |

- 4. Selectați produsele care trebuie să fie instalate și faceți clic pe **Next**.
  - └ Se deschide fila "Overview".

| TM library                                           |            |           |           |               | -             |
|------------------------------------------------------|------------|-----------|-----------|---------------|---------------|
| DTM library                                          |            |           | Endres    | s+Hai         | user 🖪        |
| Welcome 💙 System 💙                                   | Selection  | Overview  | Install   |               | Finish        |
| Installation Overviews                               |            |           |           |               |               |
| Following products are subject to (Un)Install/Update |            |           |           |               |               |
| PRODUCT                                              |            |           | INSTALL U | PDATE REM     | OVE SIZE [MB] |
| Ecograph T / RSG35 / CDI / FW 2.01.zz                |            |           |           | ×             | 0.0           |
| EngyCal / RH33 / CDI / FW 1.04.zz                    |            |           |           | ~             | 0.0           |
| EngyCal / RS33 / CDI / FW 1.04.zz                    |            |           |           | ×             | 0.0           |
| Levelflex / FMP 5x / HART / FW 1.01.zz / Dev.Rev. 2  |            |           |           | 1             | -1.6          |
| Levelflex / FMP 5x / HART / FW 1.02.zz / Dev.Rev. 3  |            |           |           | 1             | -1.3          |
| Levelflex / FMP 5x / HART / FW 1.03.zz / Dev.Rev. 4  |            |           |           | 1             | 4.2           |
| Levelflex / FMP 5x / PA / FW 1.00.zz / Dev.Rev. 1    |            |           |           | 1             | -2.3          |
|                                                      |            |           |           | 1             | 0.6           |
| Total                                                |            |           | 12        | 21            | 0 422.7       |
| USED DRIVE                                           | REQUIRED S | PACE [MB] |           | FREE SPACE [I | MB]           |
| CA                                                   | 422        | 7         |           | 62,730.9      |               |

- 5. Faceți clic pe Install.
  - Biblioteca DTM începe să se instaleze și este afișat un mesaj de confirmare a instalării cu succes.
- 6. Faceți clic pe Close.
  - 🕒 Se deschide pagina de pornire a Installation Manager.

#### 4.2.4 FDI Package library

Pentru a avea acces la dispozitivele cu pachetele FDI ca drivere de dispozitiv, trebuie instalate mai întâi pachetele FDI sau bibliotecile de pachete FDI necesare.

- 1. Faceți clic pe **FDI Package library** de pe pagina de pornire a Installation Manager.
- 2. Urmați în continuare instrucțiunile de instalare.

#### 4.2.5 More

- ► Faceți clic pe **More** de pe pagina de pornire a Installation Manager.
  - └ Se deschide caseta de dialog cu opțiunile de selecție.

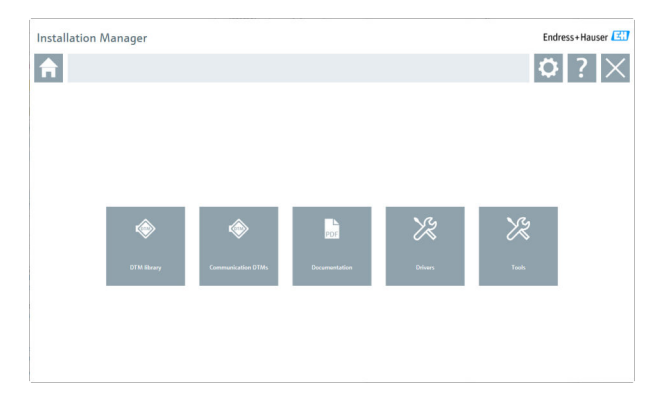

#### DTM library

- ► Faceți clic pe **DTM library**.
  - └ Sunt afișate toate DTM-urile disponibile.

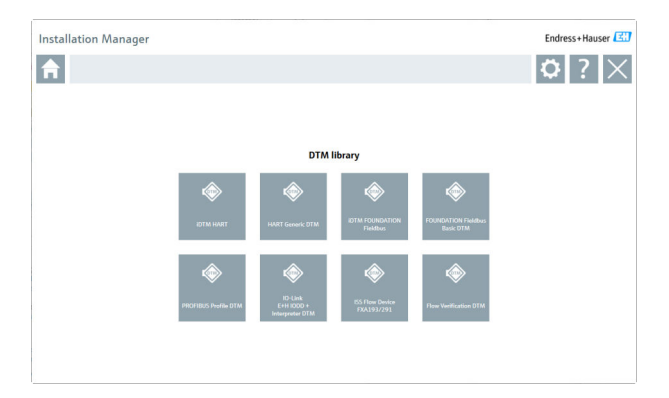

#### Communication / gateway DTMs

- ► Faceți clic pe **Communication / gateway DTMs**.
  - └ Sunt afișate toate DTM-urile gateway/de comunicare disponibile.

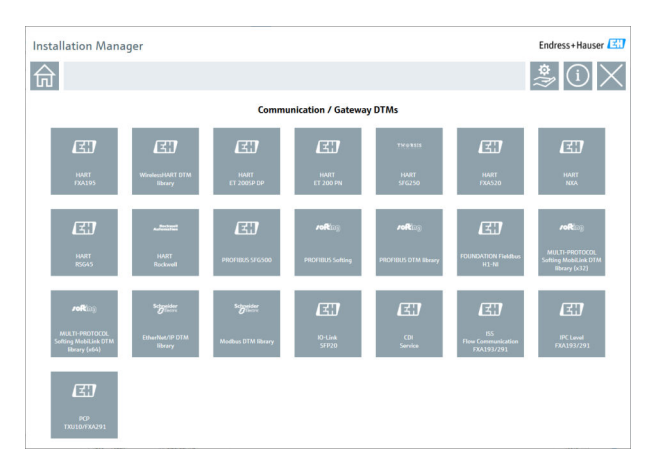

#### Documentation

- ► Faceți clic pe **Documentation**.
  - └ Toate documentele sunt afișate în format PDF.

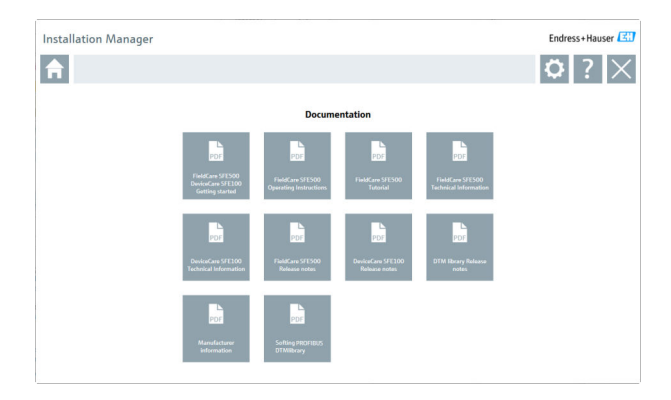

#### Drivers

- ► Faceți clic pe Drivers.
  - 🕒 Sunt afișate toate driverele disponibile.

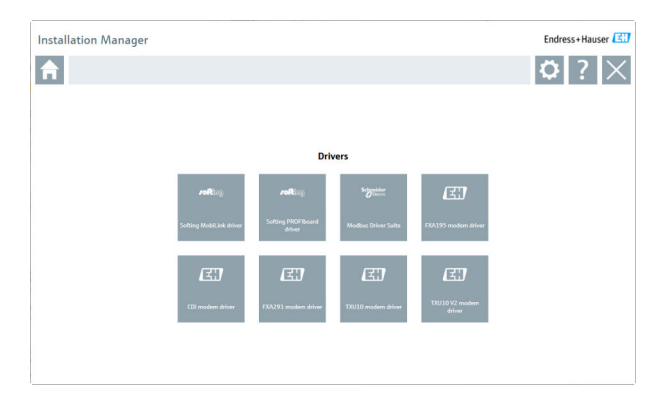

#### Tools

- ▶ Faceți clic pe **Tools**.
  - Este inițiat procesul de instalare pentru Envelope Curve Viewer (Echo Curve Viewer).

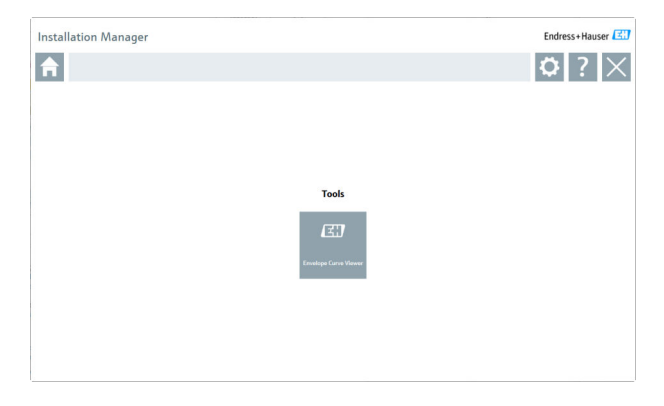

# 4.3 Actualizarea software-ului

Endress+Hauser oferă un contract de actualizare pentru FieldCare.

Pentru informații suplimentare, contactați partenerul de vânzări Endress+Hauser.

# Serviciul de actualizare a software-ului

Perioada de întreținere inclusă începe odată cu crearea licenței și se încheie automat după un an (data de expirare). Indiferent de momentul achiziționării serviciului de actualizare a software-ului, orice serviciu suplimentar de actualizare a software-ului achiziționat va continua fără întrerupere de la ultima dată de expirare. În cazul în care este achiziționat după data de expirare, noua perioadă de întreținere va acoperi mai întâi diferența de service creată între data de expirare și crearea serviciului de actualizare a software-ului achiziționat.

De asemenea, trebuie menționat faptul că actualizările de software pot fi activate și la un moment ulterior, cu condiția ca versiunea de software să fi fost lansată într-o perioadă de întreținere valabilă și activă.

#### Abonarea la informații despre produse

1. Introduceți https://software-products.endress.com în browserul web.

2. Conectați-vă la Software Portal.

•

#### 3. Pe Software Portal, faceți clic pe My account.

└ Se deschide caseta de dialog "My account".

| Softwar                 | e Portal The complete solution for managing your software.                                                                                                    | Endress+Hauser       |
|-------------------------|----------------------------------------------------------------------------------------------------|----------------------|
| Hypotheses products     | Advassafeure Dansanten Averlach Danse Tande                                                                                                    | Garant My-annual Lag |
|                         |                                                                                                    |                      |
| My account              |                                                                                                    |                      |
| Conjenji rame"          |                                                                                                    |                      |
| Depetrant               |                                                                                                    |                      |
| Janua -                 |                                                                                                    |                      |
| Mattion*                |                                                                                                    |                      |
| Follow'                 |                                                                                                    |                      |
| Lowest'                 |                                                                                                    |                      |
| low?                    |                                                                                                    |                      |
| Number 1                |                                                                                                    |                      |
| father address          |                                                                                                    |                      |
| in Carolin"             |                                                                                                    |                      |
| and arter               |                                                                                                    |                      |
| Gurry?                  |                                                                                                    |                      |
| Courses 25              | Processed                                                                                                    |                      |
| Telefore runter         |                                                                                                    |                      |
|                         |                                                                                                    |                      |
|                         |                                                                                                    |                      |
| for enal                |                                                                                                    |                      |
| artine nal              |                                                                                                    |                      |
| 94°                     |                                                                                                    |                      |
| Const passed            |                                                                                                    |                      |
| hes percent             |                                                                                                    |                      |
|                         | The proceed must serve of the new fixed to devote service models for another header (\$2,2,3,1,3,1,3,1,3,1,3,1,3,1,3,1,3,1,3,1,                                 |                      |
| lates for percent       |                                                                                                    |                      |
| 0                       | I apper to wanting weaking womentation internation fields address from End approximate. Notice you are weaking on assignments of any time in the Endward Reset. |                      |
| The fields married with | an <sup>111</sup> an handaray falih.                                                                                                    |                      |
|                         |                                                                                                    |                      |

- Defilați în jos, selectați I agree to receiving marketing communication information like available updates from Endress+Hauser și faceți clic pe Save.
  - 🕒 V-ați abonat la buletinul cu informații despre produse.

### 4.4 Actualizarea catalogului dispozitivului

**1** Catalogul dispozitivului FieldCare trebuie actualizat după instalarea de noi DTM-uri sau pachete FDI.

Condiții prealabile:

- FieldCare a fost instalat
- ID-ul software-ului a fost introdus și software-ul a fost activat
- DTM-urile sau pachetele FDI au fost instalate

1. În FieldCare, faceți clic pe **Device catalog** și pe **Update**.

- Se deschide caseta de dialog "Update device catalog". Fereastra din stânga prezintă DTM-urile sau pachetele FDI care nu sunt incluse în catalogul dispozitivului. Fereastra din dreapta prezintă DTM-urile sau pachetele FDI care sunt incluse în catalogul dispozitivului.
- 2. Faceți clic pe **Update**.
  - └ Driverele de dispozitiv instalate sunt actualizate.
- 3. Cu ajutorul butonului din dreapta al mausului, faceți clic pe fereastra din stânga și selectați Add all to DTM catalog.
  - DTM-urile, iDTM-urile și pachetele FDI sunt adăugate în catalogul dispozitivului.

#### 4. Faceți clic pe OK.

└ Modificările sunt acceptate și caseta de dialog se închide.

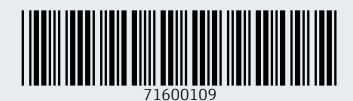

www.addresses.endress.com

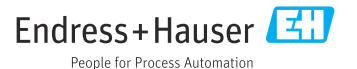